## HOT POTATOES : CONFIGURER UN EXERCICE :

## Pour tout exercice <u>hot potatoes</u>, il est impératif d'enregistrer tous les fichiers (textes, sons, page d'accueil, images, exercices etc.) dans un même répertoire.

Chaque fois que vous réalisez un exercice vous créez deux fichiers : un doc "maître" (extension hot pot variable selon l'exercice) et un "doc élève" (page html). Nommez-les clairement pour éviter les "écrasements" de fichiers lors des modifications.

**Conseil** : donnez leur le même nom pour pouvoir les identifier et les retravailler plus facilement si nécessaire ; l'extension s'inscrira automatiquement (ex : phrasedesordre1.jmx phrasedesordre1.htm)

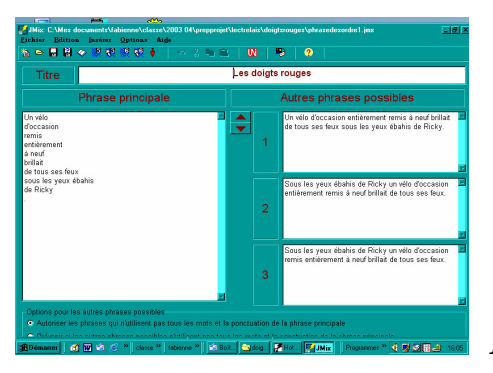

Document "maître"

## <u>POUR CONFIGURER LE RESULTAT</u> : changer la langue, les consignes, ajouter des boutons, modifier les couleurs etc... :

Cliquez sur l'icône (étiquette) entourée sur l'image ci-dessous ou , dans le menu, choisissez "**option**" puis "**configurer le résultat**".

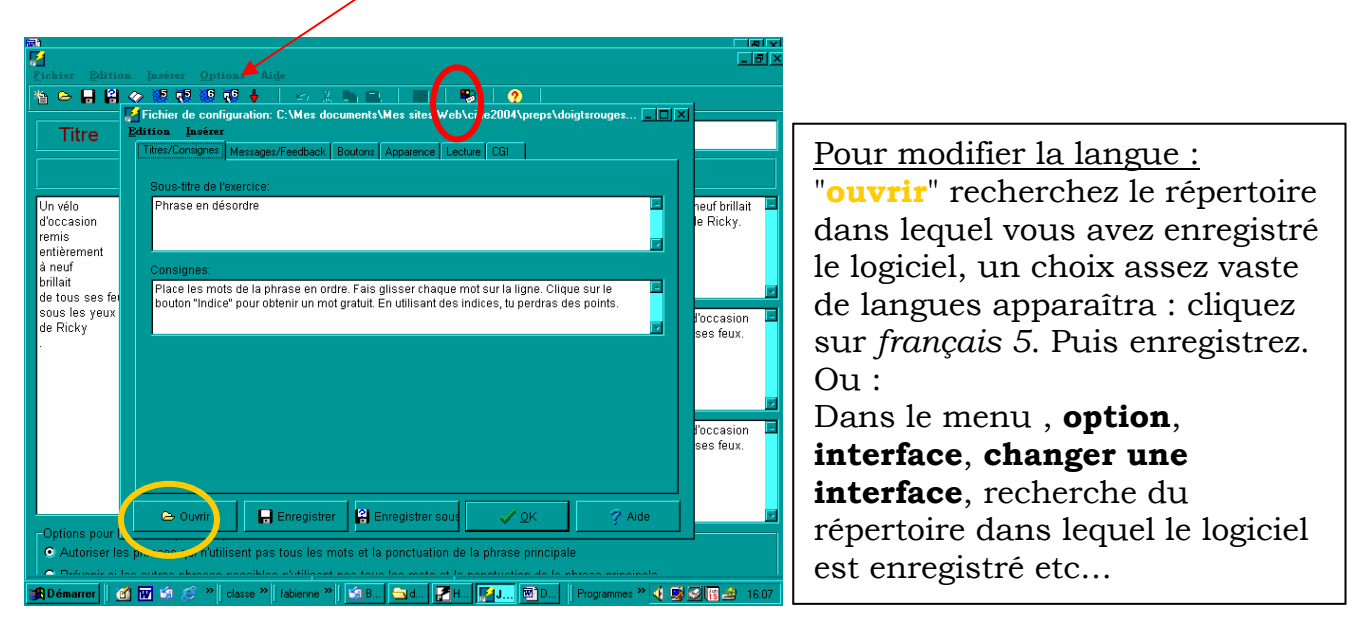

| Ri<br>Eichiar Editio             | a Taxing Outlang Aida                                                                                | _ B ×                     |
|----------------------------------|----------------------------------------------------------------------------------------------------|---------------------------|
| 🍇 🛏 🔒                            |                                                                                                    |                           |
|                                  | Fichier de configuration: C:\Mes documents\Mes sites Web\cine2004\preps\doigtsrouges                 | ×                         |
| litre                            | Titres/Consignes Messages/Feedback Boutons Apparence Lecture CGI                                     |                           |
|                                  | Étiquette du bouton "Vérifier": Vérifier                                                             |                           |
| Un vélo                          | Étiquette du bouton "OK"                                                                             | neuf brillait 💻           |
| d'occasion<br>remis              | Caption: Défaire Caption:                                                                            | le Ricky.                 |
| entièrement                      | Inclure le bouton "Rédamarrer" Caption: Recommencer                                                  |                           |
| a neur<br>brillait               | ✓ Inclure le bouton "Aide" Étiquette: Aide                                                           |                           |
| de tous ses fei<br>sous les veux | Navigation                                                                                           |                           |
| de Ricky                         | Include to houton "Evercice suivant"                                                                 | l'occasion 🗖<br>ses feux. |
| ·                                | Prochain eversion htm                                                                                |                           |
|                                  |                                                                                                    |                           |
|                                  | Index                                                                                                |                           |
|                                  | URL: rallyelectureDR.htm C> Parcourir                                                                | l'occasion 💻              |
|                                  |                                                                                                    | ses feux.                 |
|                                  | Inclure le bouton "Retour"                                                                           |                           |
|                                  |                                                                                                    |                           |
| -Options pour l                  |                                                                                                    |                           |
| <ul> <li>Autoriser le</li> </ul> | s phrases qui n'utilisent pas tous les mots et la ponctuation de la phrase principale                |                           |
|                                  | lee entree abreeze accelelee abrilligent accitere lee mote at le acatustion de le abreeze aringingle |                           |
| 📆 Démarrer 📗 🧕                   | 🖞 👿 🧐 🌫 "   classe "   fabienne "   🛐 B 🔄 d 🧖 H   🚺 J 🖄 D   Programmes » 🍕 👳                         | 2 🛃 👔 🎿 16:08             |

| Pour inclure un bouton           |  |  |
|----------------------------------|--|--|
| "exercice suivant" par ex :      |  |  |
| - choisissez l'onglet · "bouton" |  |  |
| - cochez la case <i>exercice</i> |  |  |
| suivant                          |  |  |
| Dana nanosurin chaisisasa la     |  |  |
| - Dans parcourtr choisissez le   |  |  |
| fichier correspondant.           |  |  |
| - Même procédure pour            |  |  |
| exercice précédent et page       |  |  |
| index                            |  |  |
|                                  |  |  |
|                                  |  |  |
|                                  |  |  |

**Conseil** : enregistrez aussi le fichier de configuration, il sera conservé en mémoire et vous pourrez le modifier à volonté sans avoir besoin de tout reconfigurer. (même nom que les deux autres fichiers , son extension sera par ex : phrasedesordre1.cfg)

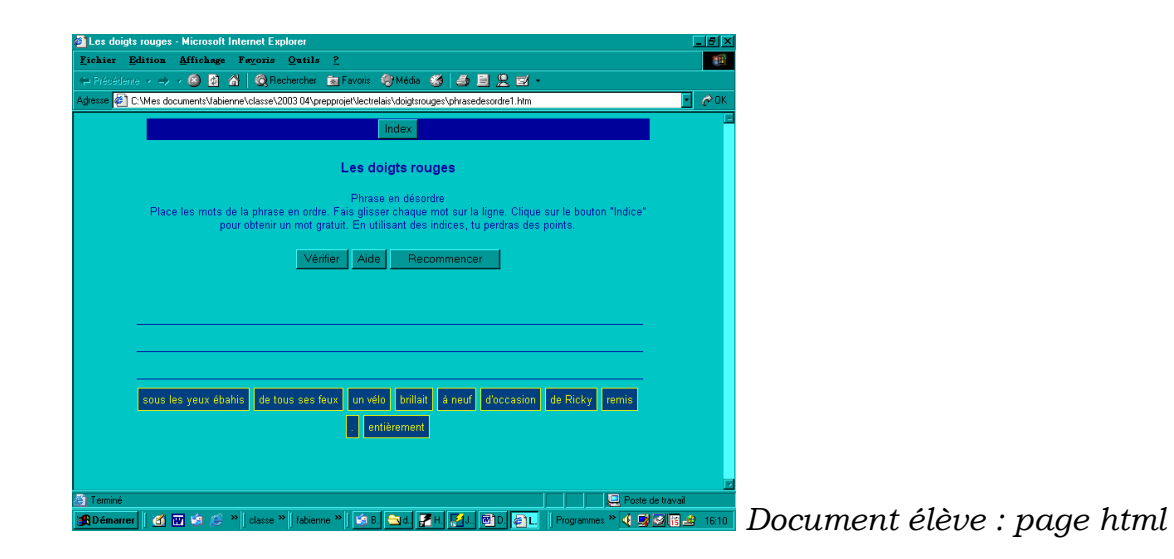

Enregistrez chaque modification ; lorsque vous voudrez visualiser le doc élève, le logiciel demandera si vous souhaitez des modifs, il faudra repréciser le nom du doc et confirmer l'enregistrement ; ensuite nouvelle demande : "voulez-vous voir l'exercice maintenant ? " OK etc...

Attention aux "écrasements de fichiers" lors de ces manipulations, ça arrive fréquemment au début ! Ne choisissez pas vos noms de fichiers au hasard.

Fabienne Dachet.